## (NoData) 2 file

This command creates a password from 2 files.

| Password Maker                                                                                                    |
|----------------------------------------------------------------------------------------------------|
| Making Password                                                                                                    |
| (NoData)                                                                                                    |
| 2 Keyword                                                                                                    |
| File & Keyword                                                                                                    |
| 2 File                                                                                                    |
| with Keyfile                                                                                                    |
| 2 Keyword                                                                                                    |
| File & Keyword                                                                                                    |
| 2 File                                                                                                    |
|                                                                                                    |
| (Keyfile Utility)                                                                                                    |
| Creating Keyfile                                                                                                    |
| Confirming Keyfile                                                                                                    |
|                                                                                                    |
|                                                                                                    |
| Image: Second second second |

When the main (NoData) "2 File" button is pressed, the following view appears.

| 1:44                     | ···· \$ <b>.</b> , |        | 1:44    |         |         |    | ···· ? ••• |
|--------------------------|--------------------|--------|---------|---------|---------|----|------------|
| Password Make            |                    |        | Pas     | SWO     | rd Make | er |            |
| 2 File Password (NoData) |                    | 2 File | e Passw | vord (N | loData) |    |            |
| Filename 1               |                    | Ou     | tput Fo | ormat   |         | 1  |            |
|                          |                    | A      | &N N    | Num     | Hex     |    |            |
| select                   | clear              | Len    | ath     |         |         |    |            |
|                          |                    |        | .9      |         |         |    |            |
| Filename 2               |                    | 16     |         |         |         |    |            |
|                          |                    |        |         |         |         |    |            |
|                          |                    |        |         |         |         |    |            |
| select                   | clear              |        | <       |         |         |    | >          |
|                          |                    |        |         |         |         |    |            |
|                          |                    |        |         |         |         |    |            |
| Output Format            |                    | Pas    | sword ( | Genera  | ated    |    |            |
|                          |                    |        |         |         |         |    |            |
| A&N Num Hex              |                    |        |         |         |         |    |            |
|                          |                    |        | enerat  | te      |         |    | clear      |
|                          |                    | 9      | onora   |         |         |    |            |
| Length                   |                    |        |         |         |         |    |            |
| 16                       |                    |        |         |         |         |    |            |
|                          |                    |        |         |         |         |    |            |
|                          |                    |        |         |         |         |    |            |
| ( )                      |                    |        | o o lul |         |         |    |            |
| [Back]                   |                    | [B     | аскј    |         |         |    |            |
|                          |                    |        |         | _       |         |    |            |

The user interface looks like this.

- Name of the first file from which to generate the password
- Name of the second file from which to generate the password

Output format

Password length

Generated password

This is the meaning.

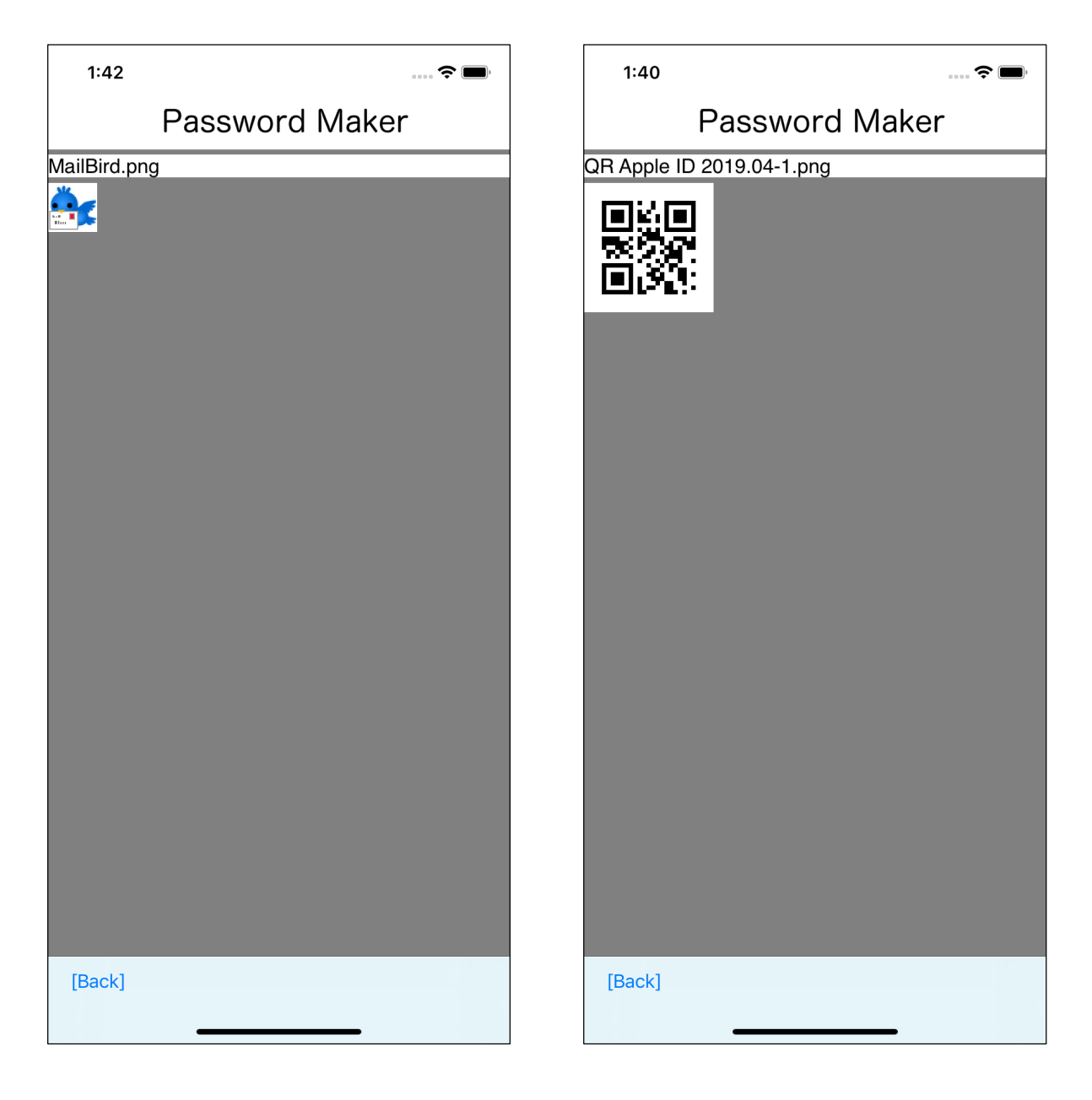

The first example is folloing:

- First File MailBird.png
- Second File QR Apple ID 2019.04.png

The order in which you specify the files makes sense.

If the specified order changes, it will be a different password.

| 1:40                                         |           | , |
|----------------------------------------------|-----------|---|
| Password M                                   | aker      |   |
| electing Input File                          |           |   |
| MailBird.png<br>2017/10/12 18:18:10          | 1.45 KB   | > |
| QR Apple ID 2019.04-1<br>2019/04/23 01:37:57 | 643 bytes | > |
|                                              |           |   |
|                                              |           |   |
|                                              |           |   |
|                                              |           |   |
|                                              |           |   |
|                                              |           |   |
|                                              |           |   |
|                                              |           |   |
| [Back] Decide                                |           |   |

You can get a text view like this by pressing the lower left "select" button of the text view with the file name.

Select a file and press the "Decide" button on the toolbar to return as shown below.

| 1:40                                         | <b>?</b> 🔲 | 1:40            |             |
|----------------------------------------------|------------|-----------------|-------------|
| Password M                                   | aker       | P               | asswo       |
| Selecting Input File                         |            | 2 File Password | d (NoData)  |
| MailBird.png<br>2017/10/12 18:18:10          | 1.45 КВ    | Filename 1      |             |
| QR Apple ID 2019.04-1<br>2019/04/23 01:37:57 | 643 bytes  | MailBird.png    |             |
|                                              |            | select          |             |
|                                              |            | Filename 2      |             |
|                                              |            | QR Apple ID     | 2019.04-1.µ |
|                                              |            | select          |             |
|                                              |            | Output Form     | at          |
|                                              |            | A&N Nur         | n Hex       |
|                                              |            | Length          |             |
|                                              |            | 16              |             |
|                                              |            |                 |             |
|                                              |            |                 |             |

You can get a text view like this by pressing the lower left "select" button of the text view with the file name.

? 🔳

clear

clear

Select a file and press the "Decide" button on the toolbar to return as shown below.

| 1:40       |          |         |          |      | ···· <b>? ()</b> , |
|------------|----------|---------|----------|------|--------------------|
|            | Pas      | SSWO    | rd N     | Лаке | er                 |
| 2 File Pas | sword (I | NoData) |          |      |                    |
| Output F   | Format   |         | <u></u>  |      |                    |
| A&N        | Num      | Hex     |          |      |                    |
| Length     |          |         | <b>,</b> |      |                    |
| 16         |          |         |          |      |                    |
|            |          |         |          |      | >                  |
| Password   | d Gener  | ated    |          |      |                    |
| IWy63iS    | 72i9GH   | 8ih     |          |      |                    |
| gener      | ate      |         |          |      | clear              |
|            |          |         |          |      |                    |
|            |          |         |          |      |                    |
| [Back]     | _        |         |          |      |                    |

First File MailBird.png Second File QR-1234.png

from these two files, the password

IWy63iS72i9GH8ih

is generated.

| 1:54          |                    | <del>?</del> 🗩 |
|---------------|--------------------|----------------|
| F             | Password Maker     |                |
| QR Scarlet Ap | ple ID 2019.04.png |                |
|               |                    |                |
|               |                    |                |
| [Back]        |                    |                |

Let's replace the second file with this one.

| 1:51                                          | ···· 🗢 🔲,      |
|-----------------------------------------------|----------------|
| Password M                                    | aker           |
| Selecting Input File                          |                |
| MailBird.png<br>2017/10/12 18:18:10           | <u>1.45 кв</u> |
| QR Scarlet Apple ID 20<br>2019/04/23 01:38:13 | 653 bytes      |
| QR Apple ID 2019.04-1<br>2019/04/23 01:37:57  | 643 bytes      |
|                                               |                |
|                                               |                |
|                                               |                |
|                                               |                |
|                                               |                |
|                                               |                |
|                                               |                |
|                                               |                |
|                                               |                |
| [Back] Decide                                 |                |

| 1:51                            | 🗢 🔲   |
|---------------------------------|-------|
| Password Make                   | er    |
| 2 File Password (NoData)        |       |
| Filename 1                      |       |
| MailBird.png                    |       |
| select                          | clear |
| Filename 2                      |       |
| QR Scarlet Apple ID 2019.04.png |       |
| select                          | clear |
| Output Format                   |       |
| A&N Num Hex                     |       |
| Length                          |       |
| 16                              |       |
|                                 |       |
|                                 |       |
| [Back]                          |       |
|                                 |       |

| 1:51       |          |         |       | ···· 🗢 🔲, |
|------------|----------|---------|-------|-----------|
|            | Pas      | SWO     | rd Ma | aker      |
| 2 File Pas | sword (N | NoData) |       |           |
| Output     | Format   |         |       |           |
| A&N        | Num      | Hex     |       |           |
|            |          |         | ,     |           |
| Length     |          |         |       |           |
| 16         |          |         |       |           |
|            |          |         |       |           |
|            |          |         |       |           |
|            | J        |         |       |           |
|            |          |         |       |           |
| Passwor    | d Gener  | ated    |       |           |
| iELA5Aj    | kz84oEp  | oSn     |       |           |
|            |          |         |       |           |
| gene       | rate     |         |       | clear     |
|            |          |         |       |           |
|            |          |         |       |           |
|            |          |         |       |           |
|            |          |         |       |           |
| [Back]     |          |         |       |           |
|            | -        |         |       | -         |

First File MariBird.png

Second File QR Scarlet Apple ID 2019.04.png

from these two files, the password

iELA5Ajkz84oEpSn

is generated.

| 1:57                      | <b>?</b> 🗩, |  | 1:58            |          |  | ···· <b>? —</b> , |  |
|---------------------------|-------------|--|-----------------|----------|--|-------------------|--|
| Password Maker            |             |  | Password Maker  |          |  |                   |  |
| 2 File Password (NoData)  |             |  | 2 File Password | (NoData) |  |                   |  |
| Filename 1                |             |  | Output Forma    | at       |  |                   |  |
| QR Apple ID 2019.04-1.png |             |  | A&N Num         | Hex      |  |                   |  |
| select                    | clear       |  |                 |          |  |                   |  |
|                           |             |  | Length          |          |  |                   |  |
| Filename 2                |             |  | 16              |          |  |                   |  |
| MailBird.png              |             |  |                 |          |  |                   |  |
|                           |             |  |                 |          |  |                   |  |
| select                    | clear       |  | <               |          |  | >                 |  |
|                           |             |  |                 |          |  |                   |  |
| Output Format             |             |  | Password Gen    | erated   |  |                   |  |
|                           |             |  | hkzM8X9yy2X     | (aJgTH   |  |                   |  |
| A&N Num Hex               |             |  |                 | C        |  |                   |  |
|                           |             |  | generate        |          |  | clear             |  |
|                           |             |  | generate        | J        |  | Clear             |  |
| Length                    |             |  |                 |          |  |                   |  |
| 16                        |             |  |                 |          |  |                   |  |
|                           |             |  |                 |          |  |                   |  |
|                           |             |  |                 |          |  |                   |  |
| [Back]                    |             |  | [Back]          |          |  |                   |  |
|                           |             |  |                 |          |  |                   |  |

If you change the order, it will be this password.

| 1:59                            | <b>?</b> | 1:59                  | 🗢 🔲   |  |
|---------------------------------|----------|-----------------------|-------|--|
| Password Maker                  |          | Password Maker        |       |  |
| 2 File Password (NoData)        |          | 2 File Password (NoDa | ta)   |  |
| Filename 1                      |          | Output Format         |       |  |
| QR Scarlet Apple ID 2019.04.png |          | A&N Num He            | x     |  |
| select                          | clear    | Length                |       |  |
| Filename 2                      |          | 16                    |       |  |
| MailBird.png                    |          |                       |       |  |
|                                 |          |                       |       |  |
| select                          | clear    | <                     | >     |  |
| Output Format                   |          | Password Generated    |       |  |
| A&N Num Hex                     |          | YuYSKTcLPhFGBlgw      | /     |  |
|                                 |          | generate              | clear |  |
| Length                          |          |                       |       |  |
| 16                              |          |                       |       |  |
|                                 |          |                       |       |  |
| [Back]                          |          | [Back]                |       |  |

This is also the same, and if the file specification order changes, it will be a different password.